## How To Change Your Username

## Welcome to your Main Page!

|    | FIRST STATE BANK | and the second |                                    |                   |                                                              |                                    |
|----|------------------|----------------|------------------------------------|-------------------|--------------------------------------------------------------|------------------------------------|
| DB | Dashboard        | a said         | Hi,                                |                   |                                                              | •                                  |
|    | Messages         | 型。<br>新聞<br>「  | Accounts                           |                   |                                                              |                                    |
|    | Accounts         | 1. 大使的名名       | DDA                                | Available         | SAVINGS                                                      | Available                          |
| 4  | Transfers        |                | the second second                  |                   |                                                              |                                    |
| Ł  | Remote deposits  |                | \$ 🗓 옷                             | <b>D</b>          |                                                              |                                    |
| 5  | Bill pay         |                | Transfer Pay a bill Pay a person I | Message Documents |                                                              |                                    |
| 0  | Support          |                | Transactions                       | Q                 | Messages                                                     | 型                                  |
|    |                  |                |                                    |                   |                                                              |                                    |
|    |                  |                |                                    |                   |                                                              |                                    |
|    |                  |                |                                    |                   | Bill pay                                                     |                                    |
|    |                  |                |                                    |                   | ○ 0 scheduled 🖉 🕗 0 sent                                     |                                    |
|    |                  |                |                                    |                   | B A                                                          | <b>(()</b>                         |
|    |                  |                |                                    |                   | Pay a bill Pay a person Manag                                | e payments                         |
|    |                  |                |                                    |                   | A second de la constante                                     |                                    |
|    |                  |                |                                    | 8                 | Accept Unline Payments                                       |                                    |
|    |                  |                |                                    | See more          | Send an Invoice Accept Payment                               | ts Now                             |
|    |                  |                | Transfers                          |                   | These standard features are included without up-front or rec | urring fees                        |
|    | $\circ$          |                | t≓ 0 scheduled                     |                   |                                                              | Go to Settings to activate Windows |
|    | $\odot$          |                | d utration                         |                   |                                                              | 0                                  |

## To begin, select the ^ towards the bottom left of your screen

| FIRST STATE BANK  |                       |                                     |           |                                                 |                        |                               |
|-------------------|-----------------------|-------------------------------------|-----------|-------------------------------------------------|------------------------|-------------------------------|
| TR Dashboard      | Hi,                   |                                     |           |                                                 | •                      |                               |
| Messages          | Accounts              | ts                                  |           |                                                 |                        |                               |
| C Accounts        | DDA                   |                                     | Available | SAVINGS                                         | Available              |                               |
| 🔁 Transfers       |                       |                                     |           |                                                 |                        |                               |
| ▲ Remote deposits | <b>∂</b><br>Transfe   | fer Pay a bill Pay a person Message | Documents |                                                 |                        |                               |
| 🔝 Bill pay        | and the second second |                                     |           |                                                 |                        |                               |
| ③ Support         | Trans                 | asactions                           | Q         | Messages                                        | 巴                      |                               |
|                   |                       |                                     |           |                                                 |                        |                               |
|                   |                       |                                     |           | Bill pay                                        |                        |                               |
|                   |                       |                                     |           | ◯ 0 scheduled 🕑 0 sent                          |                        |                               |
|                   |                       |                                     |           | <b>II</b>                                       | ট্রি                   |                               |
|                   |                       |                                     |           | Pay a bill Pay a person                         | Manage payments        |                               |
|                   |                       |                                     |           | Accept Online Payments                          |                        |                               |
| $\frown$          |                       |                                     | See more  | <u>s</u>                                        |                        |                               |
| 193 Settings      |                       |                                     |           | Send an Invoice Acc                             | ept Payments Now       |                               |
| € Sign out        | Trans                 | nsfers                              |           | These standard leatures are included without up | from or recurring rees | Activate Windows              |
| ~                 | <u>ظ</u>              | 0 scheduled                         |           |                                                 |                        | construction to activate mark |

Once selected, click on the settings option.

|                 | Settings                   |                           |                                                  |
|-----------------|----------------------------|---------------------------|--------------------------------------------------|
| Dashboard       |                            | Profile                   |                                                  |
| Messages        | GENERAL                    | Folie                     |                                                  |
| Accounts        | (a) Profile                |                           |                                                  |
| Transfers       | User alerts                | 0                         |                                                  |
| Remote deposits | User agreement             |                           |                                                  |
| Bill pay        |                            | Edit preferred first name |                                                  |
| Support         | ACCOUNTS                   | Address                   |                                                  |
|                 | First State Bank Southwest |                           |                                                  |
|                 |                            | Edit address              |                                                  |
|                 |                            | Email                     |                                                  |
|                 |                            | Edit email                |                                                  |
|                 |                            | Phone                     |                                                  |
|                 |                            | Home                      |                                                  |
|                 |                            | Mobile                    |                                                  |
|                 |                            |                           |                                                  |
|                 |                            | Edit phone numbers        |                                                  |
|                 |                            |                           | Activate Windows<br>Go to Settings to activate W |

Next, select Security.

| OUTHWEST |                             | Settings                   |                                                                                                    |                                                                                                    |
|----------|-----------------------------|----------------------------|----------------------------------------------------------------------------------------------------|----------------------------------------------------------------------------------------------------|
| ard      |                             | CONTRAL                    | Security                                                                                                    |                                                                                                    |
| les      |                             | GENERAL                    | Security                                                                                                    |                                                                                                    |
| ts       |                             | Security                   | Username                                                                                                    |                                                                                                    |
| rs       |                             | Jiser alerts               | Password<br>Edit                                                                                                    |                                                                                                    |
| deposits |                             |                            |                                                                                                    |                                                                                                    |
|          |                             |                            | Connected apps Manage ><br>External app and website permissions that can access your account.                                                                                                    |                                                                                                    |
| t.       |                             | ACCOUNTS                   |                                                                                                    |                                                                                                    |
|          |                             | First State Bank Southwest | Direct Connect Manage > Approve connection requests for Intuit desktop products or Quicken.                                                                                                    |                                                                                                    |
|          |                             |                            |                                                                                                    |                                                                                                    |
|          |                             |                            | Two-factor authentication                                                                                                    |                                                                                                    |
|          |                             |                            | Edit settings                                                                                                    |                                                                                                    |
|          |                             |                            | Recently used devices                                                                                                    |                                                                                                    |
|          |                             |                            | Check when and where specific devices have accessed your account.                                                                                                    |                                                                                                    |
|          |                             |                            |                                                                                                    |                                                                                                    |
|          |                             |                            |                                                                                                    |                                                                                                    |
|          |                             |                            |                                                                                                    |                                                                                                    |
|          |                             |                            |                                                                                                    |                                                                                                    |
|          |                             |                            |                                                                                                    |                                                                                                    |
| ~        |                             |                            |                                                                                                    | Go to settings to activate Wheever                                                                                                    |
|          | Arrowski s<br>s<br>deposits | Arrad                      | Ard ESREAL CENERAL CENERAL | Sector Sector Se |

Then, select Edit.

| User agreement | Cancel Save                          |     |
|----------------|--------------------------------------|-----|
| DUNTS          | FIRST STATE BANK                     | ×   |
| First S        |                                      |     |
|                | Confirm your credentials to continue | - 1 |
|                | Password                             |     |
|                |                                      |     |
|                | Confirm password                     |     |
|                |                                      |     |
|                | Eait settings                        |     |

IMPORTANT: You will need to enter your password to move onto the next step!

| Username                                        |  |  |
|-------------------------------------------------|--|--|
| The ID must not contain a space.                |  |  |
| IDs must contain 1 or more letters.             |  |  |
| The ID can not be part of the current Password. |  |  |
| The ID must be less than 25 characters long.    |  |  |
| The ID must be at least 6 characters long.      |  |  |
| Hide rules                                      |  |  |
| Cancel Save                                     |  |  |

After you've entered your password, enter your desired username. (NOTE: Your username must meet the requirements listed in the rules)

Lastly, click Save.

Congratulations! You have successfully changed your username!